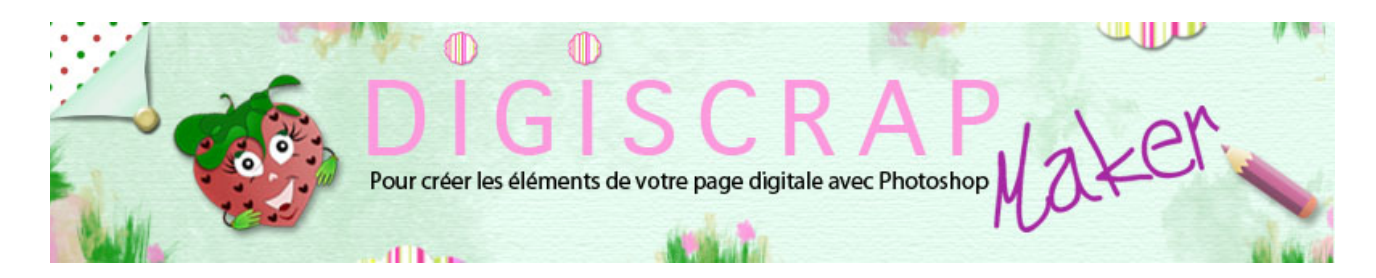

# Adresse du site: http://christinelavigne.canalblog.com/

# SOLEIL DU JAPON pour créer un papier asymétrique, une sucette, un anneau et un gabarit

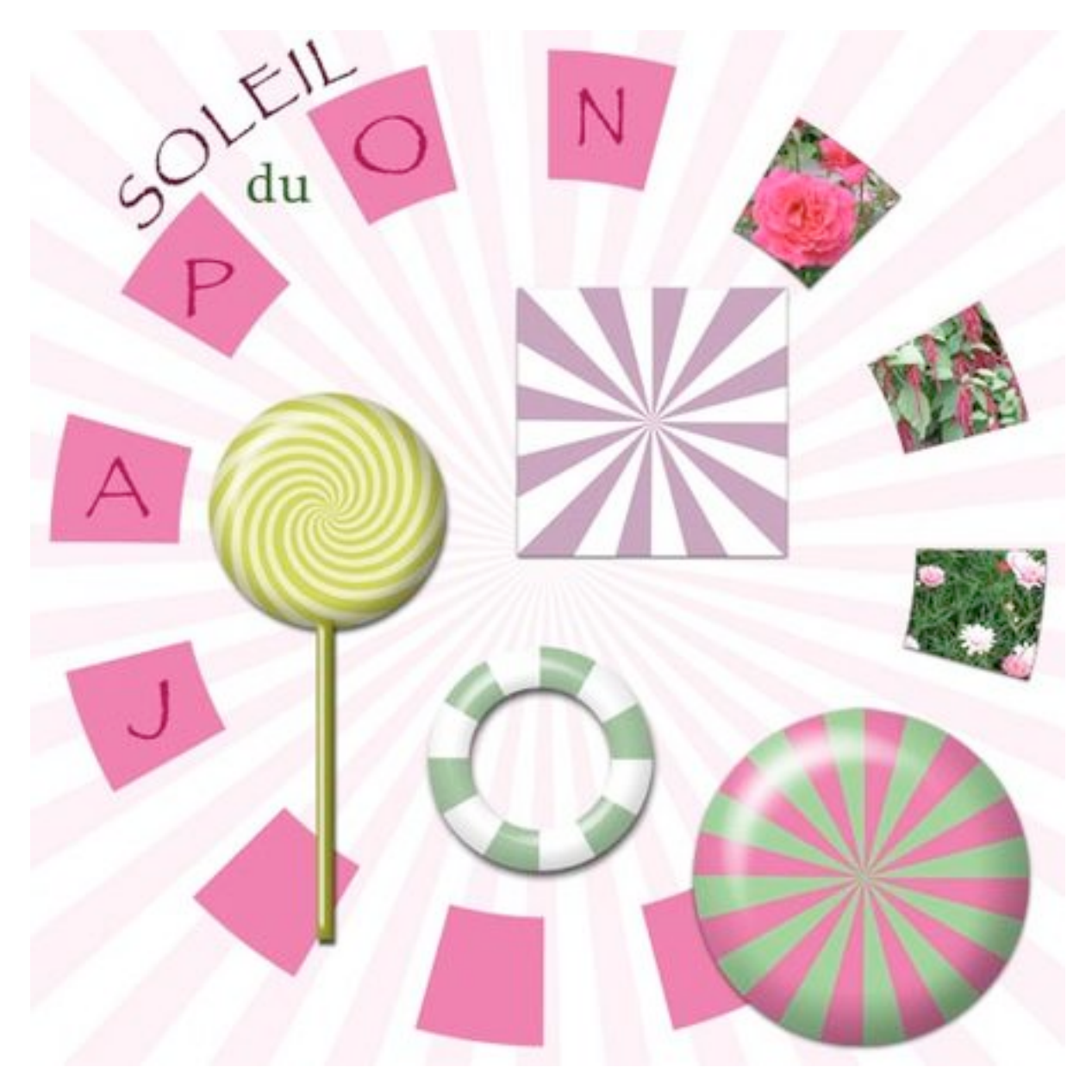

L'effet **Soleil du Japon** peut être utilisé en **digiscrap** de façon très éclectique, **papier**, **sucette**, badge, **gabarit**...

Voyons comment créer cet effet avec ce tutoriel Photoshop de scrapbooking digital.

Dans ce tutoriel vous verrez comment créer l'effet SOLEIL DU JAPON puis nous créerons un papier asymétrique, un anneau, une sucette et un gabarit.

## L'EFFET SUR UN PAPIER FORMAT SCRAP

- 1) Créer un motif bicolore vertical.
- Si vous ne savez pas le faire reportez-vous à ce tutoriel.

② Ouvrez un nouveau document 3600px/3600px, fond blanc de 300dpi.

- Double-clic sur le calque d'arrière-plan pour le transformer en calque normal.

- De nouveau double-clic sur le calque pour rappeler les **Styles de calque** et cochez « Incrustation de motif ».

Allez chercher le motif à peine créé.

- Réglez la grandeur du motif selon vos besoins en augmentant ou en diminuant la taille du pourcentage.

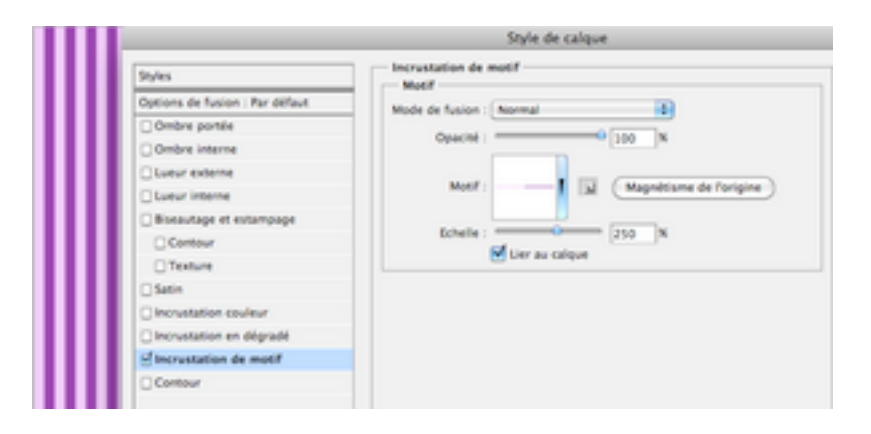

③ Pour pouvoir appliquer le prochain filtre il est nécessaire d'avoir un calque sans style

sinon le filtre ne fonctionne pas.

Vous devez donc **aplati**r le calque. Pour ce faire, **clic droit** sur le **calque** et choisir « <u>Aplatir l'image</u> »

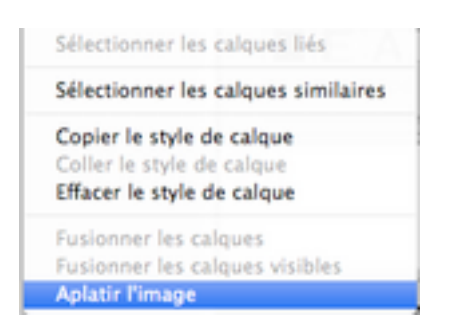

Lorsque cela est fait allez dans le Menu puis: FILTRE 🖛 DEFORMATION 🖛 COORDONNEES POLAIRES

| Contours                 |   |                           |
|--------------------------|---|---------------------------|
| Celormation              |   | Cisallament               |
| Experiment               | P | Contraction               |
| Esthétiques              |   | Coordonaliss polaires     |
| Pixellisation            |   | Correction de l'objectif. |
| Rendu                    |   | Dispersion                |
| Read and a second second |   | Annual Stations           |

A la fenêtre qui s'ouvre, cochez « Rectangle en polaire » puis OK:

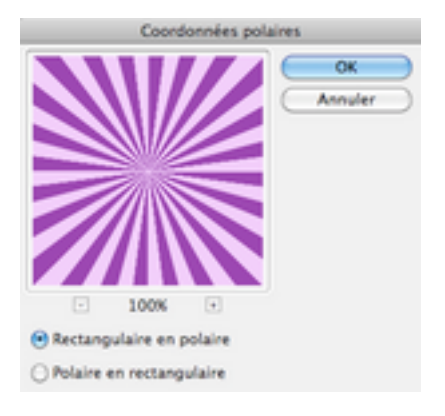

Voilà vos rayons de base.

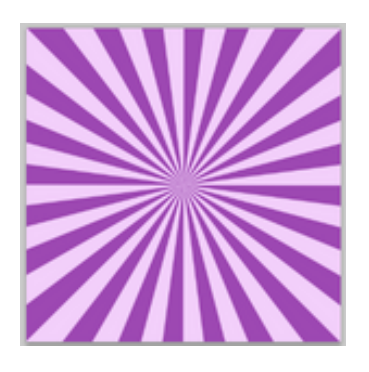

Pour pouvoir travailler vos rayons, 2 solutions pour ce tutoriel:

- vous enregistrez le papier en Jpeg, vous fermez votre document et vous en rouvrez un nouveau puis vous faites un glisser-déposé de votre papier. ou

- vous double-cliquez sur le calque et le transformez de nouveau en calque normal.

### UTILISATION VARIEES:

**Dupliquez votre papier** avec Ctrl J ou Cmd J et masquez le calque original, nous l'utiliserons plusieurs fois.

### **UN FOND ASYMETRIQUE**

Pour créer un **fond asymétrique** composé de rayons, déplacez votre calque en haut et à gauche ainsi:

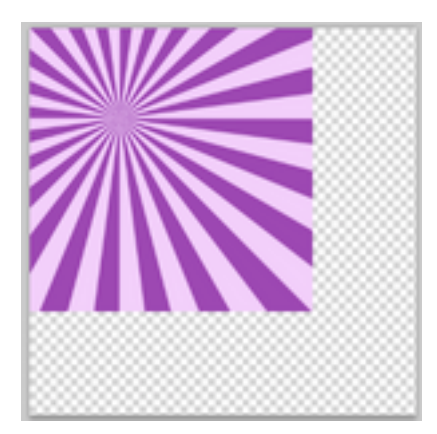

Rappelez la transformation manuelle avec **Ctrl T ou CmdT**, cliquez sur le **cadenas** et augmentez la taille du papier de façon à ce qu'il couvre à nouveau tout le document. Je suis arrivée à **160%**. Validez.

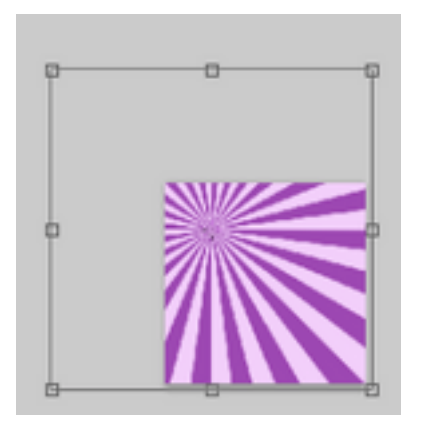

Tout en restant sur votre papier maintenez **Maj et Ctrl ou Maj et Cmd enfoncés** et cliquez sur l'icône « <u>créer un nouveau calque</u> ». Le nouveau calque se place en-dessous de votre papier.

Le nouveau calque se place en-dessous de volle pa

Remplissez ce nouveau calque de blanc.

Revenez sur le calque aux rayons et baissez son opacité jusqu'à obtenir l'effet désiré.

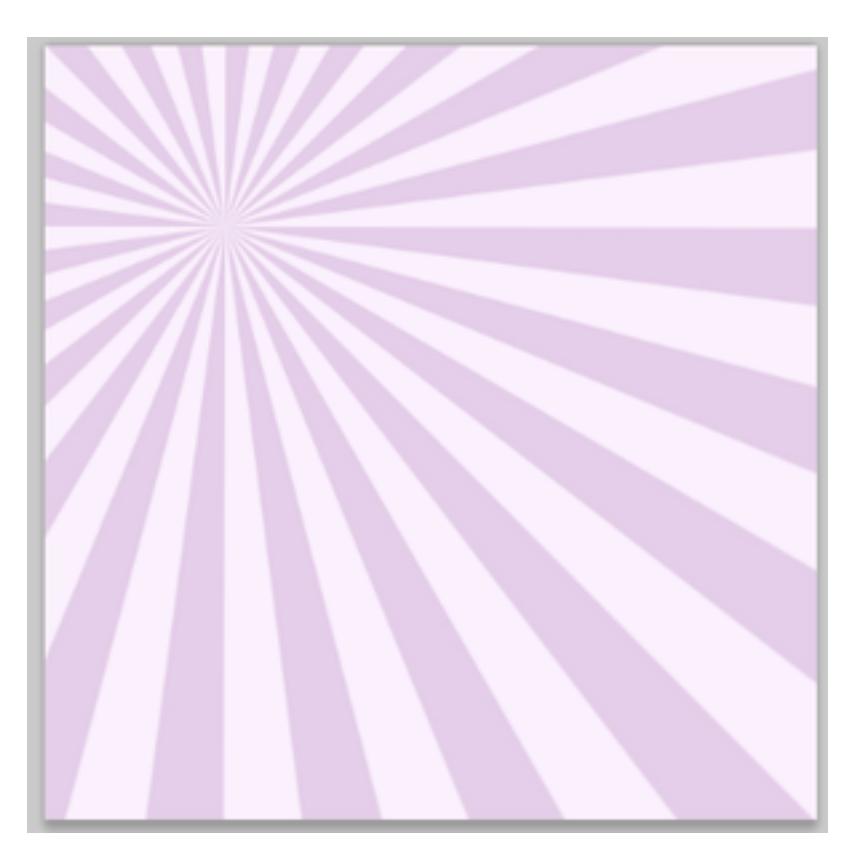

**Fusionnez** le papier et le fond blanc **avec Ctrl E ou CmdE** et enregistrez ce nouveau papier en Jpeg.